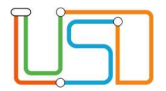

| Berliner LUSD                                                                                     |                                                                                                    |         |               |
|---------------------------------------------------------------------------------------------------|----------------------------------------------------------------------------------------------------|---------|---------------|
| Beschreibung                                                                                      | Anleitung                                                                                                    |         |               |
| Zweck                                                                                             | Anmeldungen für den Übergang in die<br>Sekundarstufe II bearbeiten                                                                                           | Schulun | gsmodule      |
| Übergang in die                                                                                   | Sekundarstufe II                                                                                                    |         |               |
|                                                                                                   |                                                                                                    | Basis   | Aufbau        |
|                                                                                                   |                                                                                                    | Spezial | IT-Sicherheit |
| Das vorliegende Dokume<br>Berliner Lehrkräfte-, Unter<br>keine oder nur wenig Erfa<br>LUSD haben. | nt richtet sich an alle anwendenden Personen der<br>rrichts-, Schuldatenbank (Berliner LUSD), die noch<br>hrungen in der praktischen Arbeit mit der Berliner |         |               |

Stand: 13.02.2025 – Anmeldung zum Übergang in die Sekundarstufe II

Die vollständige oder auszugsweise Weitergabe an Dritte (Unternehmen, Behörden), sowie Veränderungen am Inhalt dieses Dokuments sind ohne Einwilligung der Senatsverwaltung für Bildung, Jugend und Familie nicht gestattet.

|                                                                                | Senatsverwoltung<br>für Bildung, Jugend<br>und Familie | BERLIN | X  |
|--------------------------------------------------------------------------------|--------------------------------------------------------|--------|----|
| Inhalt                                                                         |                                                        |        |    |
| Allgemeine Hinweise                                                            |                                                        |        | 1  |
| Abbildungen                                                                    |                                                        |        | 1  |
| Symbole                                                                        |                                                        |        | 1  |
| Typografische Konventionen                                                     |                                                        |        | 2  |
| 1. Die Berliner LUSD starten und sich als Benutzerin oder Benutzer anmelden    |                                                        |        | 3  |
| 2. Navigation zur Website für Anmeldungen zum Übergang in die Sekundarstufe II |                                                        |        | 6  |
| 3. Initiale Ansicht auf der Webseite "Anmeldung Sek. II"                       |                                                        |        | 7  |
| 4. Spalten im Register "Abgebende Schule"                                      |                                                        |        | 8  |
| 5. Datensätze filtern und sortieren                                            |                                                        |        | 9  |
| 6. Als abgebende Schule die Anmeldung bearbeiten                               |                                                        |        | 10 |
| 6.1. Register "Anschluss"                                                      |                                                        |        | 11 |
| 6.1.1. Register "Anschluss Schule"                                             |                                                        |        | 12 |
| 6.1.2. Register "Anschluss Ausbildung"                                         |                                                        |        | 13 |
| 6.1.3. Register "Sonstiges"                                                    |                                                        |        | 15 |

#### Stand: 13.02.2025 – Anmeldung zum Übergang in die Sekundarstufe II

Die vollständige oder auszugsweise Weitergabe an Dritte (Unternehmen, Behörden), sowie Veränderungen am Inhalt dieses Dokuments sind ohne Einwilligung der Senatsverwaltung für Bildung, Jugend und Familie nicht gestattet.

| F    |                                                                         |                                                        |        |       |    |
|------|-------------------------------------------------------------------------|--------------------------------------------------------|--------|-------|----|
| l    |                                                                         | Senatsverwaltung<br>für Bildung, Jugend<br>und Familie | BERLIN | X     |    |
| 6.1. | 4. Reihenfolge der Anschlusswünsche ändern und Anschlusswünsche löschen |                                                        |        |       | 19 |
| 6.2. | Register "Bewerber"                                                     |                                                        |        | ••••• | 20 |
| 6.3. | Register "GSV"                                                          |                                                        |        |       | 21 |
| 6.4. | Register "Schullaufbahn"                                                |                                                        |        |       | 22 |
| 6.5. | Register "Unterstützungsbedarf"                                         |                                                        |        |       | 23 |
| 6.6. | Register "Beratung"                                                     |                                                        |        |       | 25 |
| 7.   | Anmeldebogen generieren                                                 |                                                        |        |       | 28 |
| 8.   | Dokumentationsbogen generieren                                          |                                                        |        |       | 29 |
| 9.   | Interner Schulformübergang                                              |                                                        |        |       | 30 |
| 10.  | Anmeldung abschließen                                                   |                                                        |        |       | 32 |

Stand: 13.02.2025 – Anmeldung zum Übergang in die Sekundarstufe II

Die vollständige oder auszugsweise Weitergabe an Dritte (Unternehmen, Behörden), sowie Veränderungen am Inhalt dieses Dokuments sind ohne Einwilligung der Senatsverwaltung für Bildung, Jugend und Familie nicht gestattet.

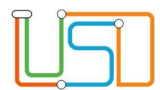

## Allgemeine Hinweise

Alle verwendeten Personennamen und Leistungsdaten sind anonymisiert. Tatsächliche Übereinstimmungen sind zufällig und nicht beabsichtigt.

Die Bildschirm-Ausschnitte dienen lediglich der allgemeinen Darstellung des Sachverhalts und können in Inhalt und Schulform von den Benutzenden der Berliner LUSD verwendeten Daten abweichen.

## Abbildungen

Die in dieser Anleitung abgebildeten Symbole und Schaltflächen sind in der Berliner LUSD mit unterschiedlichen Farben unterlegt. Die Funktion der Symbole und Schaltflächen ist jedoch immer gleich. Die Farbe orientiert sich an dem Bereich, in dem man sich aktuell befindet.

| Symbole |                                                                              |
|---------|------------------------------------------------------------------------------|
| Ó       | Besondere Information zur Programmbedienung                                  |
| 1       | Ausdrücklicher Hinweis bei Aktionen, die unerwünschte Wirkungen haben können |
|         | Hinweis auf Einträge in der Aufgabenliste                                    |
| TIPP    | Tipp, wie Ihre Arbeit erleichtert werden kann                                |
| 2       | Hinweis auf die Online-Hilfe                                                 |
|         |                                                                              |

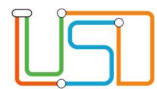

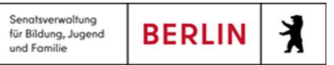

# Typografische Konventionen

| Fettschrift               | Vom Programm vorgegebene Bezeichnungen für Schaltflächen, Dialogfenster etc. |
|---------------------------|------------------------------------------------------------------------------|
| Kursivschrift             | Von den Anwendenden eingegebene/gewählte Werte                               |
| Kapitälchen               | Menüs bzw. Menüpunkte und Pfadangaben                                        |
| <u>Blau unterstrichen</u> | Verweis (Link)                                                               |
| Blau hervorgehoben        | Bezeichnung von Bereichen in Tabellen                                        |
| Rot hervorgehoben         | Bezeichnung von Registern                                                    |
| Grün hervorgehoben        | Kennzeichnung von Informationen                                              |

## 1. Die Berliner LUSD starten und sich als Benutzerin oder Benutzer anmelden

Um auf die Berliner LUSD zugreifen zu können, benötigen Sie:

- einen dafür eingerichteten Computer, der in das Schulverwaltungsnetz eingebunden und an die Zentrale Schulverwaltungsumgebung (ZSVU) angebunden ist.
- einen Benutzernamen sowie ein Passwort. Beides erhalten Sie in der Regel von der Berliner LUSD-Administratorin/ dem Berliner LUSD-Administrator Ihrer

Schule.

Um die Berliner LUSD zu starten und sich anzumelden, gehen Sie wie folgt vor:

1. Melden Sie sich an Ihrem Schuldesktop an und geben Sie im Browser Microsoft Edge die Internetadresse (URL): <u>https://berlinerlusd.verwalt-berlin.de/lusd/</u> ein bzw. klicken Sie auf das LUSD-Icon auf Ihrem Schuldesktop. Es erscheint der Startbildschirm der Berliner LUSD wie in der Abbildung 1.

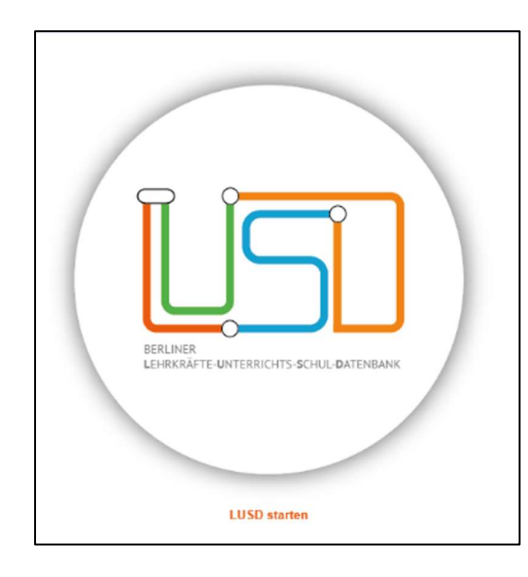

Abbildung 1: Startbildschirm der Berliner LUSD

| Π  |  |
|----|--|
| 11 |  |
|    |  |

| Senatsverwaltung<br>für Bildung, Jugend<br>und Familie | BERLIN | X |
|--------------------------------------------------------|--------|---|
|--------------------------------------------------------|--------|---|

2. Klicken Sie auf LUSD starten. Es erscheint der Anmeldedialog der Berliner LUSD.

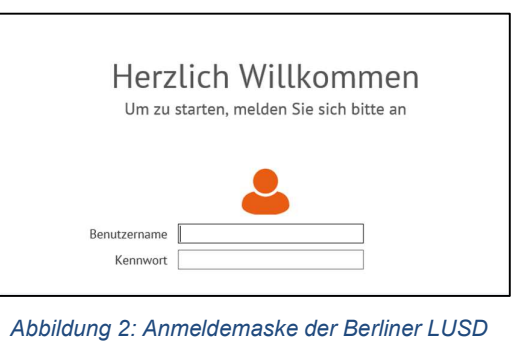

3. Geben Sie Ihren **Benutzernamen** und Ihr **Passwort** ein und klicken Sie auf

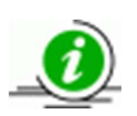

Hinweis

Nach drei Fehlversuchen wird der Zugang für 30 Minuten gesperrt!

4. Klicken Sie auf

. Es erscheint die Startseite der **Berliner LUSD.** 

|      |        | (     | •      | 12.0 | 05. | 23 | Schülerstatus        | Eamiliensprache          | Ihre Nachrichten         |                                                                                                    |
|------|--------|-------|--------|------|-----|----|----------------------|--------------------------|--------------------------|----------------------------------------------------------------------------------------------------|
|      |        | M     | ai 207 | 3    |     |    | 2                    |                          |                          |                                                                                                    |
| Мо   | Di     | Mi    | Do     | Fr   | Sa  | So |                      |                          | Anwendertest-OH          | 01.01.2023                                                                                                    |
|      |        |       |        |      |     |    | 1042                 | 438 39                   | Willkommen auf der Anwe  | ndertestumgebung <b>ohne</b>                                                                                              |
| 01   | 02     | 03    | 04     | 05   | 06  | 07 |                      | 2                        | Halbjahreswechsel (A-OH) | mehr                                                                                                    |
| 08   | 09     | 10    | 11     | 12   | 13  | 14 | 997                  |                          |                          |                                                                                                    |
| 15   | 16     | 17    | 18     | 19   | 20  | 21 |                      |                          |                          |                                                                                                    |
| 22   | 23     | 24    | 25     | 26   | 27  | 28 | Berlinpassanteil     | LMB-Anteil               |                          |                                                                                                    |
| 29   | 30     | 31    |        |      |     |    |                      |                          |                          |                                                                                                    |
| • 11 | ire Te | rmine |        |      |     | 0  | 166                  | 75 21                    |                          |                                                                                                    |
|      |        |       |        |      |     |    | Aufn.zur.Einschulung | Aufgabenliste-Unterricht | Aufgabenliste-Schüler    | Aktuelle Informationen<br>finden Sie auf dem Portal<br>eGovernment@School<br>Unterstützung erhalten<br>Sie durch das SSZB |

Abbildung 3: Startseite der Berliner LUSD

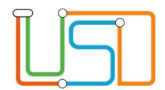

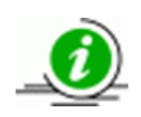

## Hinweis

Weitere Informationen zu den Funktionen der Startseite finden Sie in der Anleitung "Die Startseite der Berliner LUSD" und in der Onlinehilfe

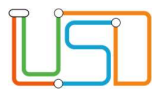

| Senatsverwaltung<br>für Bildung, Jugend<br>und Familie | BERLIN | X |
|--------------------------------------------------------|--------|---|
|--------------------------------------------------------|--------|---|

# 2. Navigation zur Website für Anmeldungen zum Übergang in die Sekundarstufe II

Um auf die Webseite ANMELDUNG SEK. II zuzugreifen, müssen Sie die Rolle Berater: in Berufs- und Studienorientierung (BSO) in der Berliner LUSD haben. Um zur Webseite ANMELDUNG SEK. II zu öffnen, gehen Sie wie folgt vor:

- 1. Durch Klick auf 🧮 gelangen Sie zum Hauptmenü.
- 2. Wählen Sie den Menüpunkt SCHÜLER > ANMELDUNG SEK. II.

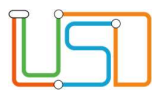

Senatsverwaltung für Bildung, Jugend und Familie

## 3. Initiale Ansicht auf der Webseite "Anmeldung Sek. II"

Auf der Webseite **ANMELDUNG SEK. II** werden Ihnen oben und unten die Schaltsymbole sowie eine Tabelle angezeigt, die in die Register **Abgebende Schule** und **Aufnehmende Schule** unterteilt ist. Standardmäßig ist kein Datensatz ausgewählt und die Tabelle wird im Register **Abgebende Schule** angezeigt (Abbildung 4).

| <u>LS</u>                                                                                                    | Schüler > Anmeldung | Sek. II            |                     |           |            |                |         |               |
|----------------------------------------------------------------------------------------------------|---------------------|--------------------|---------------------|-----------|------------|----------------|---------|---------------|
| Navigation Schnellsuche                                                                                                    | Abgebende Schul     | e Aufnehmende Schu | le<br>Name, Vorname | Geb.datum | Zielschule | Abschlussprogn | Dual    | Prio:<br>Schu |
| <ul> <li>Schüler</li> <li>Schülerbasisdaten</li> <li>Kandidatenverfahren<br/>Anmeldung zur Einschulung<br/>Anmeldung Sek. I</li> <li>Anmeldung Sek. II<br/>Einschulung/Schulwechsel<br/>Schüleraufnahme<br/>Datenimport</li> </ul> |                     | <b>T</b>           | T                   | T         | T          | T              |         | Ô             |
| Unterricht     Supportclient     Extras                                                                                                    |                     |                    |                     |           |            |                |         |               |
| <ul> <li>Statistik</li> </ul>                                                                                                    | 115 Datensätze      | 1 04147 400700     |                     |           |            | ¢              | 0       | 00            |
|                                                                                                    |                     |                    |                     |           |            | SPEICHERN      | SCHLIES | SSEN          |

Abbildung 4: Tabelle auf Webseite "Anmeldung Sek. II" im Register "Abgebende Schule"

In dieser Tabelle werden alle Schülerinnen und Schüler angezeigt, die in Ihrer Schule die 10. Stufe besuchen bzw. in der Berliner LUSD die Zuordnung zur 10. Stufe haben.

Senatsverwoltung für Bildung, Jugend und Familie BERLIN

# 4. Spalten im Register "Abgebende Schule"

In der Tabelle sind im Register Abgebende Schule folgende Spalten zu sehen:

- Ein Kontrollkästchen, das markiert werden muss, um den Datensatz zu bearbeiten.
- Der Status der Anmeldung
- Die Leitbogennummer
- Name und Vorname des Datensatzes
- Das Geburtsdatum
- Die Zielschule
- Die Abschlussprognose
- Dual, d.h. die Information darüber, ob eine duale Ausbildung gewünscht ist
- Priorität 1: Schule
- Priorität 1: Bildungsgang
- Priorität 1: Beruf
- Letzter Bearbeitungsstand

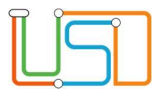

#### 5. Datensätze filtern und sortieren

Auf der Webseite ANMELDUNG SEK. II haben Sie die Möglichkeit Tabellen nach einer bestimmten Spalte zu filtern oder zu sortieren.

Standardmäßig sind die Einträge in der Tabelle alphabetisch aufsteigend nach der Spalte Name, Vorname sortiert.

Um die Einträge in der Tabelle auf- oder absteigend zu sortieren, klicken Sie auf die Kopfspalte der Spalte. Der aktuelle Sortierstatus wird durch einen Pfeil in der Kopfzeile angezeigt (siehe Abbildung 5).

#### Geb.datum

Abbildung 5: Sortierstatus als Pfeil in der Kopfspalte

Nach dem ersten Klick erfolgt die aufsteigende Sortierung der Inhalte in der Spalte, nach dem zweiten Klick die absteigende Sortierung und nach dem dritten Klick wird die Sortierung der Spalte zurückgesetzt.

Um die Einträge in der Tabelle nach einem bestimmten Merkmal zu filtern oder einen Datensatz gezielt zu suchen (z.B. nach Status), geben Sie den Suchbegriff ins Filterfeld in der entsprechenden Spalte ein. Anschließend klicken Sie auf das Filter-Symbol und wählen eine Filteroption, z.B.: "enthält". Nach der Auswahl aktualisiert sich die Ansicht der Tabelle gemäß der von Ihnen vorgenommenen Filterung.

| Status    |  |
|-----------|--|
| Anmelde 🔻 |  |

Abbildung 6: Filterfeld unterhalb der Kopfspalte

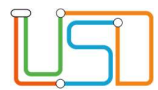

## 6. Als abgebende Schule die Anmeldung bearbeiten

Suchen Sie in der Tabelle unter dem Register **Abgebende Schule** nach den Datensätzen der Schülerinnen und Schüler, die Sie bearbeiten wollen. Um einen Datensatz zu bearbeiten, markieren Sie den Datensatz und betätigen Sie

das Stift-Symbol 🧭

Es öffnet sich der Unterdialog **Anmeldedaten bearbeiten** im Register **Anschluss**.

Darüber hinaus sind die weiteren Register **Bewerber**, **GSV**, **Schullaufbahn**, **Unterstützungsbedarf** und **Beratung sichtbar**.

Welche Möglichkeiten der Bearbeitung Sie haben, erfahren Sie in den folgenden Kapiteln.

| werber GSV Sc                                                                  | chullaufbahn                   | Unterstützungsbe | edarf Anschluss                                                 | Berat           | una            |    |                   |
|--------------------------------------------------------------------------------|--------------------------------|------------------|-----------------------------------------------------------------|-----------------|----------------|----|-------------------|
|                                                                                | chattaurbann                   | oncerscutzungsbe |                                                                 | Dera            | ung            |    |                   |
| schluss Schule A                                                               | nschluss Ausbi                 | ildung Sonstiges |                                                                 |                 |                |    |                   |
| len Anschlusswünsc                                                             | <u>hen hinzufüge</u>           | n                |                                                                 |                 |                |    |                   |
| unasaana mit der F                                                             | achrichtung                    |                  |                                                                 |                 |                |    | 4                 |
|                                                                                | activitentiang                 |                  |                                                                 |                 |                |    |                   |
| ute                                                                            |                                |                  |                                                                 | 0               |                |    |                   |
|                                                                                |                                |                  |                                                                 |                 |                |    |                   |
|                                                                                |                                |                  |                                                                 |                 |                |    |                   |
|                                                                                |                                |                  |                                                                 |                 |                |    |                   |
|                                                                                |                                |                  |                                                                 |                 |                |    |                   |
|                                                                                |                                |                  |                                                                 |                 |                |    |                   |
|                                                                                |                                |                  |                                                                 |                 |                |    |                   |
|                                                                                |                                |                  |                                                                 |                 |                |    |                   |
| chlusswünscha                                                                  |                                |                  |                                                                 |                 |                |    |                   |
| chlusswünsche                                                                  |                                |                  |                                                                 |                 |                |    |                   |
| <u>chlusswünsche</u>                                                           |                                |                  | Schule/                                                         |                 |                |    |                   |
| chlusswünsche<br>Bildungsgang/                                                 |                                |                  | Schule/<br>Institution/                                         | Freie           | Offene         |    |                   |
| chlusswünsche<br>Bildungsgang/<br>Angebot/                                     | Beruf                          | _                | Schule/<br>Institution/<br>Einrichung/                          | Freie<br>Plätze | Offene<br>Bew. | NR | Bearbeitungsstand |
| chlusswünsche<br>Bildungsgang/<br>Angebot/<br>Maßnahme                         | Beruf                          |                  | Schule/<br>Institution/<br>Einrichtung/<br>Träger/<br>Rechtskr. | Freie<br>Plätze | Offene<br>Bew. | NR | Bearbeitungsstand |
| chlusswünsche<br>Bildungsgang/<br>Angebot/<br>Maßnahme<br>ine Einträge zur Anz | <b>Beruf</b><br>zeige vorhande |                  | Schule/<br>Institution/<br>Einrichtung/<br>Träger/<br>Rechtskr. | Freie<br>Plätze | Offene<br>Bew. | NR | Bearbeitungsstand |
| chlusswünsche<br>Bildungsgang/<br>Angebot/<br>Maßnahme<br>ine Einträge zur Anz | <b>Beruf</b><br>zeige vorhande | 20.              | Schule/<br>Institution/<br>Einrichtung/<br>Träger/<br>Rechtskr. | Freie<br>Plätze | Offene<br>Bew. | NR | Bearbeitungsstand |
| chlusswünsche<br>Bildungsgang/<br>Angebot/<br>Maßnahme<br>ine Einträge zur Anz | <b>Beruf</b><br>zeige vorhande | en.              | Schule/<br>Institution/<br>Einrichtung/<br>Träger/<br>Rechtskr. | Freie<br>Plätze | Offene<br>Bew. | NR | Bearbeitungsstand |
| chlusswünsche<br>Bildungsgang/<br>Angebot/<br>Maßnahme<br>ine Einträge zur Anz | <b>Beruf</b><br>zeige vorhande | en.              | Schule/<br>Institution/<br>Einrichtung/<br>Träger/<br>Rechtskr. | Freie<br>Plätze | Offene<br>Bew. | NR | Bearbeitungsstand |

Abbildung 7: Unterdialog "Anmeldedaten bearbeiten"

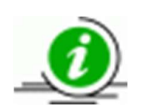

#### Hinweis

Anmeldungen können erst ab einem bestimmten Zeitpunkt bearbeitet werden. Für das Jahr 2025 ist dies der 10.02.2025.

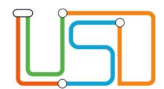

## 6.1. Register "Anschluss"

Das Register Anschluss ersetzt das ehemalige Register Anmeldedaten und ist in drei weitere Unterregister geteilt: Anschluss Schule, Anschluss Ausbildung und Sonstiges.

Im unteren Bereich sehen Sie die Tabelle **Anschlusswünsche**, in der die Anschlusswünsche aus allen drei Registern hinzugefügt werden. In der Tabelle erhalten Sie einen Überblick über **Bildungsgang/Angebot/Maßnahme**, **Beruf, Schule/Institution/Einrichtung/Träger/Rechtskreis**, **Freie Plätze**, **Offene Bewerbungen**, Nachrücker (**NR**) und **Bearbeitungsstand**.

Sie können bis zu 3 Anschlusswünsche erfassen.

Um einen Anschlusswunsch hinzuzufügen, wählen Sie zunächst das entsprechende Unterregister aus.

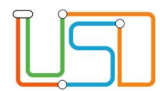

#### 6.1.1. Register "Anschluss Schule"

Im Unterregister Anschluss Schule finden Sie im Block Zu den Anschlusswünschen hinzufügen die Felder Bildungsgang mit der Fachrichtung und Schule, neben denen Sie eine Auswahlliste vorfinden. Es besteht eine Abhängigkeit zwischen beiden Feldern, d.h. je nachdem welchen Eintrag Sie in einem der beiden Felder auswählen, verändert sich die Auswahlliste des anderen Feldes.

Wählen Sie in der Auswahlliste des Feldes **Bildungsgang mit der Fachrichtung** einen Bildungsgang aus und danach die entsprechende

Schule. Sie können auch erst mit der Eingabe der Schule beginnen und dann einen Bildungsgang auswählen. Anschließend klicken Sie auf das **Plus-Symbol,** um den Anschlusswunsch der Tabelle hinzuzufügen.

Klicken Sie anschließend auf die Schaltfläche Übernehmen.

Schließen Sie die Bearbeitung ab, indem Sie die Schaltfläche **Speichern** betätigen.

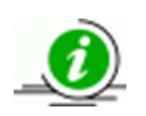

#### Hinweis

Sie können weitere Anschlusswünsche in den Registern Anschluss Ausbildung oder Sonstiges erfassen und anschließend die Daten übernehmen und speichern. Es ist nicht notwendig, nach der Erfassung jedes einzelnen Anschlusswunsches zu speichern.

| Bewerber GSV Schullaufba                 | hn Unterstützungsbedarf | Anschluss Beratung |   |
|------------------------------------------|-------------------------|--------------------|---|
| Anschluss Schule Anschluss               | usbildung Sonstiges     |                    |   |
| u den Anschlusswünschen hinzu            | ügen                    |                    |   |
|                                          |                         |                    |   |
| ildungsgang mit der Fachrichtur          | g                       |                    |   |
| ildungsgang mit der Fachrichtur<br>chule | g                       |                    | 4 |

Senatsverwaltung für Bildung, Jugend

und Familie

BERLIN

X

Abbildung 8: Unterregister Anschluss Schule

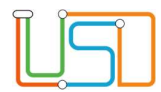

Im Unterregister Anschluss Ausbildung finden Sie unter dem Block Zu den Anschlusswünschen hinzufügen die Felder Beruf, Bildungsgang, Institution und Schule mit danebenstehenden Auswahlfeldern. Auch zwischen diesen befindet sich eine Abhängigkeit, weshalb sich je ausgewähltem Eintrag in einem der Felder, die

Auswahlmöglichkeit bei den anderen anpasst.

Es gibt zwei Möglichkeiten, einen Anschlusswunsch in diesem Register hinzuzufügen.

Anschlusswunsch mit einer Ausbildung an einer Schule hinzufügen:

- 1. Wählen Sie einen Bildungsgang in der Auswahlliste Bildungsgang.
- 2. Wählen Sie einen Beruf in der Auswahlliste Beruf.
- 3. Wählen Sie eine Schule in der Auswahlliste Schule.

| Anschluss Schule Anschluss Au    | sbildung Sonstiges              |
|----------------------------------|---------------------------------|
| Zu den Anschlusswünschen hinzufü | gen                             |
| 3eruf                            | •                               |
| Bildungsgang                     | 4                               |
| nstitution                       | 4                               |
| Schule                           | 4                               |
|                                  | Ð                               |
| Ausbildungsvertrag liegt vor     | Vertragsdatum PLZ des Betriebes |
| BAM berechtigt                   |                                 |

Senatsverwaltung

für Bildung, Jugend

und Familie

X

BERLIN

#### Abbildung 9: Unterregister "Anschluss Ausbildung"

4. Klicken Sie auf das Schaltsymbol mit dem Plus <table-cell-rows>. Somit wird der Anschlusswunsch in die Tabelle Anschlusswünsche hinzugefügt.

#### Hinweis

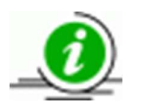

Bei der Erfassung einer dualen Ausbildung an einer Berufsschule müssen Sie zurzeit eine Schule auswählen. In den meisten Fällen gibt es für einen Beruf nur eine Schule zur Auswahl. Wenn es mehrere Schulen gibt, können Sie eine beliebige auswählen. Mit dem nächsten Release im April wird diese Funktionalität so angepasst, dass Sie bei der Erfassung eines Anschlusswunsches an der Berufsschule keine Schule mehr auswählen müssen, um den Anschlusswunsch in die Tabelle hinzuzufügen. Die erfassten Schulen werden aus der Tabelle entfernt, während der Anschlusswunsch bestehen bleibt.

Anschlusswunsch mit einer Ausbildung an einer Institution hinzufügen:

- 1. Wählen Sie eine Institution in der Auswahlliste Institution.
- 2. Wählen Sie ein Beruf in der Auswahlliste Beruf.
- 3. Klicken Sie auf das Schaltsymbol mit dem Plus <table-cell-rows>. Somit wird der Anschlusswunsch in die Tabelle Anschlusswünsche hinzugefügt.

#### Hinweis

Für die Erfassung der Ausbildung an einer Schule oder an einer Institution können Sie die Felder **Beruf, Bildungsgang, Institution** und **Schule** in beliebiger Reihenfolge ausfüllen.

Unterhalb der Felder Beruf, Bildungsgang, Institution und Schule befindet sich das Kontrollkästchen Ausbildungsvertrag liegt vor. Sobald Sie das Kontrollkästchen

Ausbildungsvertrag liegt vor markiert haben, müssen Sie das Vertragsdatum ein sowie die PLZ des Betriebes eingeben.

#### Warnhinweis

Das Kontrollkästchen Ausbildungsvertrag liegt vor ist nur bearbeitbar, wenn weder das Kontrollkästchen BAM berechtigt noch im Register

Sonstige das Kontrollkästchen Vertrag/schriftliche Zusage liegt vor markiert ist.

Liegt eine BAM-Berechtigung vor, können Sie das Kontrollkästchen BAM berechtigt darunter markieren.

#### Warnhinweis

Das Kontrollkästchen BAM berechtigt ist nur bearbeitbar, wenn weder das Kontrollkästchen Ausbildungsvertrag liegt vor noch im Register

Sonstige das Kontrollkästchen Vertrag/schriftliche Zusage liegt vor markiert ist.

Klicken Sie anschließend auf die Schaltfläche Übernehmen. Schließen Sie die Bearbeitung ab, indem Sie die Schaltfläche Speichern betätigen.

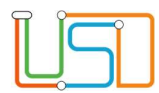

## 6.1.3. Register "Sonstiges"

Im Unterregister Sonstiges finden Sie im Block Zu den Anschlusswünschen hinzufügen die zwei Felder Angebot/Maßnahme sowie Einrichtung/Träger/Rechtskreis mit danebenstehenden Auswahllisten. Standardgemäß ist zu Beginn nur das Feld Angebot/Maßnahme zu bearbeiten. Wenn Sie dort einen Eintrag auswählen, können Sie danach eine Auswahl im Feld Einrichtung/Träger/Rechtskreis treffen. Welche Möglichkeiten Sie dort haben, hängt vom Eintrag in Angebot/Maßnahme ab.

Wählen Sie in der Auswahlliste des Feldes **Angebot/Maßnahme** einen Eintrag aus und danach den entsprechenden Eintrag in

| Bewerber GSV         | Schullaufbahn                          | Unterstützungs | bedarf Anschluss | Beratung |        |  |
|----------------------|----------------------------------------|----------------|------------------|----------|--------|--|
| Anschluss Schule     | Anschluss Ausbild                      | dung Sonstig   | es               |          |        |  |
| u den Anschlusswüns  | chen hinzufügen                        |                |                  |          |        |  |
| ngebot/Maßnahme      |                                        |                |                  |          |        |  |
| inrichtung/Träger/Re | chtskreis                              |                |                  |          | • 6    |  |
| Vertrag/schriftlich  | e Zusage liegt voi<br>und Ruhen der So | Datum          |                  | PLZ      | PL2    |  |
| Befreiung/Ruhen      | Von                                    | Bis            | Grund            |          | Status |  |
| Keine Einträge zur A | nzeige vorhander                       | i.             |                  |          |        |  |
|                      |                                        |                |                  |          |        |  |

Senatsverwaltung für Bildung, Jugend

und Familie

BERLIN

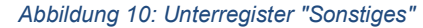

Einrichtung/Träger/Rechtskreis. Anschließend klicken Sie auf das Plus-Symbol, um den Anschlusswunsch der Tabelle hinzuzufügen.

Unterhalb dieser Felder befindet sich das Kontrollkästchen Vertrag/schriftliche Zusage liegt vor. Wenn Sie das Kästchen markieren, müssen Sie das Vertragsdatum sowie die PLZ der Einrichtung eintragen.

#### Warnhinweis

Das Kontrollkästchen Vertrag/schriftliche Zusage liegt vor ist nur bearbeitbar, wenn weder das Kontrollkästchen BAM berechtigt noch Kontrollkästchen Ausbildungsvertrag liegt vor im Register Anschluss Ausbildung markiert ist.

Klicken Sie anschließend auf die Schaltfläche Übernehmen. Schließen Sie die Bearbeitung ab, indem Sie die Schaltfläche Speichern betätigen.

| Senatsverwaltung<br>für Bildung, Jugend<br>und Familie | BERLIN | X |
|--------------------------------------------------------|--------|---|
|--------------------------------------------------------|--------|---|

Im Block Schulpflichtbefreiung oder Ruhen der Schulpflicht finden Sie eine Tabelle mit den Spalten **Befreiung/Ruhen**, **Von**, **Bis**, **Grund** und **Status**. Die Tabelle ist mit der Webseite **SCHÜLER > SCHÜLERBASISDATEN > SCHULPFLICHT** verbunden und synchronisiert.

In dieser Tabelle wird angezeigt, ob ein Antrag auf Schulpflichtbefreiung oder das Ruhen der Schulpflicht gestellt wurde. Außerdem können Sie anhand der Angaben in der Spalte **Status** nachvollziehen, ob der Antrag an die Schulaufsicht übermittelt wurde und ob die Schulaufsicht den Antrag genehmigt oder abgelehnt hat:

- Der Status "initial angelegt" bedeutet, dass der Antrag lediglich gestellt wurde.
- Der Status "übermittelt" bedeutet, dass der Antrag an die Schulaufsicht übermittelt wurde.
- Der Status "genehmigt" bedeutet, dass der Antrag von der Schulaufsicht genehmigt wurde.
- Der Status "nicht genehmigt" bedeutet, dass die Schulaufsicht den Antrag abgelehnt hat.

| Zu den Anschlusswünsch                                                | n <mark>en hinzufügen</mark>                |                                    |       |        |   |
|-----------------------------------------------------------------------|---------------------------------------------|------------------------------------|-------|--------|---|
| Angebot/Maßnahme                                                      |                                             |                                    |       |        |   |
| Einrichtung/Träger/Rech                                               | tskreis                                     |                                    |       | •      | > |
|                                                                       |                                             |                                    |       |        |   |
| Vertrag/schriftliche 2<br>Schulpflichtbefreiung ur                    | Lusage liegt vor<br>1 <u>d Ruhen der So</u> | Datum                              | PLZ 🔃 |        |   |
| Vertrag/schriftliche z<br>Schulpflichtbefreiung ur<br>Befreiung/Ruhen | Zusage liegt vor<br>nd Ruhen der So<br>Von  | Datum<br><u>chulpflicht</u><br>Bis | Grund | Status |   |

Abbildung 11: Ein nicht genehmigter Antrag auf Ruhen von der Schulpflicht in der Tabelle "Schulpflichtbefreiung und Ruhen von der Schulpflicht"

Die Anträge können auf der Webseite SCHULPFLICHT gestellt werden. Sie können diese auch auf der Webseite ANMELDUNG SEK. II im Unterdialog Anmeldedaten bearbeiten im Register Sonstiges anlegen, bearbeiten und an die Schulaufsicht übermitteln.

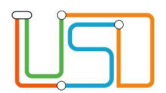

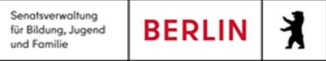

#### Schulpflichtbefreiung und Ruhen der Schulpflicht

| Befreiun | g/Ruhen | Von        | Bis        | Grund                              | Status           |
|----------|---------|------------|------------|------------------------------------|------------------|
| Befreiun | g       | 01.08.2025 | 31.07.2026 | Außerbetriebliche Ausbildung (BaE) | initial angelegt |

# 0000

Abbildung 12: Die Tabelle "Schulpflichtbefreiung und Ruhen der Schulpflicht" mit den Schaltsymbolen für Hinzufügen, Bearbeiten, Löschen und Übermitteln der Anträge

Um einen Antrag auf die Schulpflichtbefreiung oder Ruhen der Schulpflicht zu <u>stellen</u>, gehen Sie die folgenden Schritte durch:

- 1. Klicken Sie auf das Schaltsymbol mit dem Plus 🕀.
- Im geöffneten Unterdialog Schulpflichtbefreiung oder Ruhen der Schulpflicht hinzufügen (wie in der Abbildung 13) füllen Sie alle Felder von oben nach unten aus.
- 3. Klicken Sie auf die Schaltfläche Übernehmen.
- 4. Klicken Sie auf die Schaltfläche Übernehmen im Unterdialog Anmeldedaten bearbeiten.
- 5. Klicken Sie auf die Schaltfläche Speichern auf der Webseite ANMELDUNG SEK. II.

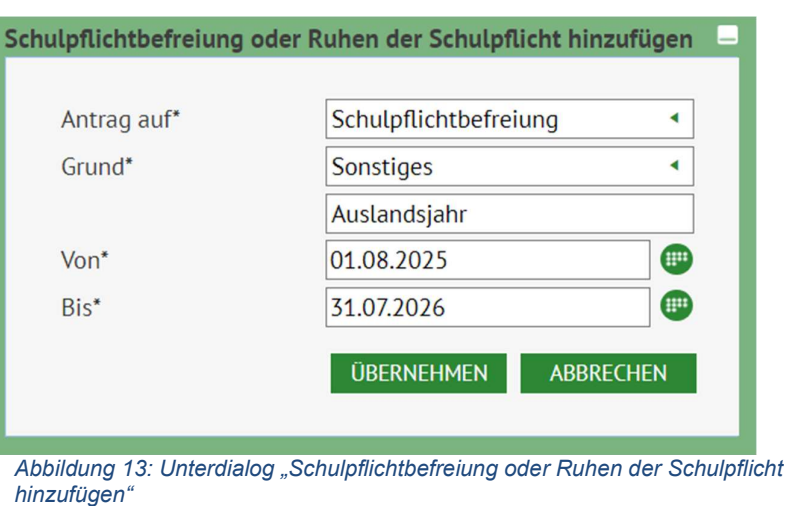

#### Hinweis

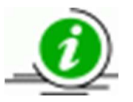

Das Feld **Grund** hat eine Auswahlliste und ein Eingabefeld darunter, das initial nicht aktiv ist. Dieses Feld wird erst dann aktiv, wenn beim Antrag auf Schulpflichtbefreiung der Grund "**Sonstiges**" ausgewählt wird. D.h. im Freitextfeld können Sie einen sonstigen Grund eingeben, der in der Liste mit Gründen für Schulpflichtbefreiung nicht aufgeführt ist.

Um einen Antrag auf die Schulpflichtbefreiung oder Ruhen der Schulpflicht zu bearbeiten, gehen Sie die folgenden Schritte durch:

- 1. Klicken Sie auf das Schaltsymbol mit dem Stift 🗹
- 2. Im geöffneten Unterdialog Schulpflichtbefreiung oder Ruhen der Schulpflicht bearbeiten nehmen Sie die Änderungen vor.
- 3. Klicken Sie auf die Schaltfläche Übernehmen.
- 4. Klicken Sie auf die Schaltfläche Übernehmen im Unterdialog Anmeldedaten bearbeiten.
- 5. Klicken Sie auf die Schaltfläche Speichern auf der Webseite ANMELDUNG SEK. II.

Um einen Antrag auf die Schulpflichtbefreiung oder Ruhen der Schulpflicht zu <u>löschen</u>, gehen Sie die folgenden Schritte durch:

- 1. Markieren Sie einen Eintrag in der Tabelle Schulpflichtbefreiung und Ruhen der Schulpflicht.
- 2. Klicken Sie auf das Schaltsymbol mit dem Papierkorb 🔍
- 3. Klicken Sie auf die Schaltfläche Übernehmen im Unterdialog Anmeldedaten bearbeiten.
- 4. Klicken Sie auf die Schaltfläche Speichern auf der Webseite ANMELDUNG SEK. II.

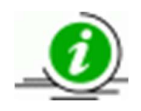

2.

#### Hinweis

Sie können nur die Anträge mit dem Status "initial angelegt" löschen. Die an Schulaufsicht übermittelte Anträge können Sie zurzeit nicht löschen.

Um einen Antrag auf die Schulpflichtbefreiung oder Ruhen der Schulpflicht an die Schulaufsicht zu übermitteln, gehen Sie die folgenden Schritte durch:

- 1. Markieren Sie einen Eintrag in der Tabelle Schulpflichtbefreiung und Ruhen der Schulpflicht.
  - Klicken Sie auf das Schaltsymbol mit dem Daumen nach oben 🔍

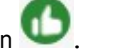

- 3. Klicken Sie auf die Schaltfläche Übernehmen im Unterdialog Anmeldedaten bearbeiten.
- 4. Klicken Sie auf die Schaltfläche Speichern auf der Webseite ANMELDUNG SEK. II.

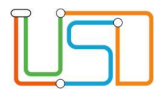

## 6.1.4. Reihenfolge der Anschlusswünsche ändern und Anschlusswünsche löschen

Sie können stets die Reihenfolge der erfassten Anschlusswünschen in der Tabelle **Anschlusswünsche** ändern und die Anschlusswünsche mit dem leeren Bearbeitungsstand löschen. Dafür nutzen Sie die Schaltsymbole mit dem Pfeil nach oben  $^{\textcircled{O}}$ , mit dem Pfeil nach unten  $^{\textcircled{O}}$  und mit dem Papierkorb  $^{\textcircled{O}}$  rechts unterhalb der Tabelle **Anschlusswünsche**.

|   | Bildungsgang/<br>Angebot/Maßnahm | Beruf                           | Schule/Instit<br>Einrichtung/ | Freie<br>Plätze | Offene<br>Bew. | NR | Bearbeitungsstand |   |
|---|----------------------------------|---------------------------------|-------------------------------|-----------------|----------------|----|-------------------|---|
| 1 | GYM_FRA_SEK_II                   |                                 | 01Y07                         |                 |                |    | •                 | - |
| 2 | BFS2/Soz/SO                      | Staatl. gepr. Sozialassistentin | 04P20                         |                 |                |    |                   |   |
| 3 | Ausbildung auf<br>bundes- oder   |                                 | SenINN                        |                 |                |    | ×                 | • |
|   |                                  |                                 |                               |                 |                |    | 000               | 5 |

Abbildung 14: Tabelle "Anschlusswünsche" mit den Schaltsymbolen für Löschen und Änderung der Reihenfolge

Um den Anschlusswunsch in der Reihenfolge nach oben zu ziehen, klicken Sie den Anschlusswunsch an und klicken Sie auf das Schaltsymbol mit dem Pfeil nach oben

## 1

Um den Anschlusswunsch in der Reihenfolge nach unten zu verschieben, klicken Sie den Anschlusswunsch an und anschließend auf das Schaltsymbol mit dem Pfeil

nach unten 🔮 .

Um den Anschlusswunsch zu löschen, klicken Sie den Anschlusswunsch an und klicken Sie auf das Schaltsymbol mit dem Papierkorb ᅁ

Wenn Sie die Änderungen in der Tabelle Anschlusswünsche abgeschlossen haben, klicken Sie im Unterdialog Anmeldedaten bearbeiten auf die Schaltfläche

Übernehmen und anschließend auf die Schaltfläche Speichern auf der Webseite ANMELDUNG SEK. II.

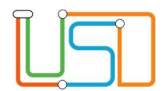

## 6.2. <u>Register "Bewerber"</u>

Im geöffneten Unterdialog **Anmeldedaten bearbeiten** im Register **Bewerber** muss nicht mehr, wie bisher, die Einwilligungserklärung zur Speicherung der Daten in LUSDIK erfasst werden, um die Bearbeitung zu speichern.

Stattdessen finden Sie in dem Register das Kontrollkästchen **Widerruf der Einwilligung zur Weitergabe der Daten an die JBA**. Dieses ist das einzige Element, dass Sie in diesem Register bearbeiten können. Standardmäßig ist das Kästchen zu Beginn leer.

Alle weiteren Daten in diesem Register werden zentral über die Webseite SCHÜLER > SCHÜLERBASISDATEN > SCHÜLERSTAMMDATEN verwaltet und mit der Webseite ANMELDUNG SEK. II synchronisiert.

| Anmeldedaten bearbeiten:   |                                                    |  |  |  |  |  |  |  |
|----------------------------|----------------------------------------------------|--|--|--|--|--|--|--|
| Bewerber GSV Schullaufbahn | Interstützungsbedarf Anschluss Beratung            |  |  |  |  |  |  |  |
| Bewerberdaten              | Bewerberanschrift                                  |  |  |  |  |  |  |  |
| Nachname*                  | Straße*                                            |  |  |  |  |  |  |  |
| Vorname*                   | Hausnummer*                                        |  |  |  |  |  |  |  |
| Rufname                    | Zusatzangaben                                      |  |  |  |  |  |  |  |
| Geboren am*                | PLZ*                                               |  |  |  |  |  |  |  |
| Geburtsort*                | Ort*                                               |  |  |  |  |  |  |  |
| Geburtsland                | <ul> <li>Wohnbezirk</li> </ul>                     |  |  |  |  |  |  |  |
| 1. Staatsangehörigkeit*    | ۲                                                  |  |  |  |  |  |  |  |
| 2. Staatsangehörigkeit     | Kommunikation                                      |  |  |  |  |  |  |  |
| Erstsprache*               | Email                                              |  |  |  |  |  |  |  |
| Zweitsprache               | I I I I I I I I I I I I I I I I I I I              |  |  |  |  |  |  |  |
| Geschlecht*                | Mobil                                              |  |  |  |  |  |  |  |
| Auskunftssperre            | Figure 10 income and                               |  |  |  |  |  |  |  |
|                            |                                                    |  |  |  |  |  |  |  |
| Lebenszyklusstatus         | Widerruf der Einwilligung zur Weitergabe der Daten |  |  |  |  |  |  |  |
| EALS-Vorgangsnummer        | an ule <u>IDA</u>                                  |  |  |  |  |  |  |  |
| Anmeldecode                |                                                    |  |  |  |  |  |  |  |
| Dokumente vorhanden        |                                                    |  |  |  |  |  |  |  |
|                            |                                                    |  |  |  |  |  |  |  |
|                            |                                                    |  |  |  |  |  |  |  |
|                            | ÜBERNEHMEN ABBRECHEN                               |  |  |  |  |  |  |  |
|                            |                                                    |  |  |  |  |  |  |  |

Senatsverwaltung für Bildung, Jugend und Familie

BERLIN

X

Abbildung 15: Register "Bewerber"

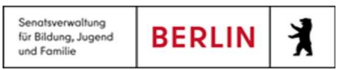

# 6.3. <u>Register "GSV"</u>

Die Daten zu Eltern bzw. gesetzlichen Stellvertretenden können Sie unter dem Register **GSV** ansehen. Die Daten sind dort nicht editierbar. Die Änderung dieser Daten erfolgt zentral – über Bearbeitung der Schülerdaten auf der Webseite **SCHÜLER > SCHÜLERBASISDATEN > ELTERN/ANSPRECHPARTNER**.

| meldedaten bearbeite  | n:                                                                                                    |    |                      |                                                                                                    |
|-----------------------|----------------------------------------------------------------------------------------------------|----|----------------------|----------------------------------------------------------------------------------------------------|
| Bewerber 6SV          | Schullaufbahn Anmeldedate                                                                                                    | an |                      |                                                                                                    |
| Gesetzlicher Vertrete | r 1 Gesetzlicher Vertreter 2                                                                                                    | 1  |                      |                                                                                                    |
| Gesetzliche Vertreter |                                                                                                    |    | D Adresse            |                                                                                                    |
| Art des GSVs*         | sonstige Kontaktperson                                                                                                    |    | Adresse des gesetzli | ichen Vertreters                                                                                                    |
| Titel (Doktorgrad)    | - Kein Eintrag -                                                                                                    | a. | Straße*              |                                                                                                    |
| Anrede*               | Smettige                                                                                                    |    | Hausnummer*          | () I I I I I I I I I I I I I I I I I I I                                                                                                    |
| Nachname*             |                                                                                                    |    | Zusatzangaben        |                                                                                                    |
| Vorname*              | and the second second s |    | PLZ*                 | time in the second second seco |
| Auskunftssperre       |                                                                                                    |    | Ort*                 |                                                                                                    |
| Kommunikation         |                                                                                                    |    |                      |                                                                                                    |
| Postemofanner         |                                                                                                    |    |                      |                                                                                                    |
| r souch provide lat   |                                                                                                    |    |                      |                                                                                                    |
| Telefon nrivat        | -                                                                                                    |    |                      |                                                                                                    |
| Telefon geschäftlich  |                                                                                                    |    |                      |                                                                                                    |
| Mobiltelefon          |                                                                                                    |    |                      |                                                                                                    |
| E-Mail                | -                                                                                                    |    |                      | 0.0                                                                                                    |
|                       | 5                                                                                                    |    |                      | 00                                                                                                    |
|                       |                                                                                                    |    |                      |                                                                                                    |
|                       |                                                                                                    |    |                      | ADDRECHEN                                                                                                    |

Abbildung 16: Register "GSV"

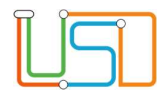

## 6.4. <u>Register "Schullaufbahn"</u>

Um die Schullaufbahn zu bearbeiten, wechseln Sie auf das Register **Schullaufbahn**. Hier können Sie die Daten eingeben oder ändern.

Im Feld **Abgebende Schule** wird Ihre Schule angezeigt. Dieses Feld und das Feld **Abgebende Institution** sind für Sie nicht editierbar.

Die Daten in den Feldern **Jahre Schulbesuch**, **Erreichter Abschluss**, **Abschlussprognose**, **Prognose** (GO), **Aktuelle Stufe**, **Erste Fremdsprache** und **Zweite Fremdsprache** werden mit den Schülerstammdaten synchronisiert. Die Synchronisierung erfolgt <u>über die Nacht</u>.

Konnten keine Daten synchronisiert werden, sind die Felder für Sie editierbar.

Die für die Anmeldung relevante Daten über den **Sprachstand Deutsch**, **Berufstätigkeit** und **abgebrochene Ausbildung** können Sie nur in diesem Fenster eingeben. Diese Daten sind unter Schülerstammdaten nicht vorhanden.

| meldedaten bearbeiten:     |                                         |
|----------------------------|-----------------------------------------|
| Bewerber GSV Schullaufbahn | Unterstützungsbedarf Anschluss Beratung |
| Abgebende Institution      |                                         |
| Abgebende Schule           | ¥                                       |
| Jahre Schulbesuch*         |                                         |
| Erreichter Abschluss       | - Kein Eintrag - 🔹                      |
| Abschlussprognose          | - Kein Eintrag - 🔹                      |
| Prognose (GO)              | - Kein Eintrag - 🔹                      |
| Aktuelle Stufe             |                                         |
| Aus Willkommensklasse      |                                         |
| Sprachstand Deutsch        | 4                                       |
| Berufstätigkeit            | •                                       |
| - von                      | - bis                                   |
| Ausbildung abgebrochen     |                                         |
| Erste Fremdsprache         | •                                       |
| Zweite Fremdsprache        | •                                       |
|                            |                                         |
|                            |                                         |
|                            |                                         |
|                            |                                         |
|                            |                                         |
|                            | ÜBERNEHMEN ABBRECHEN                    |
|                            |                                         |

Abbildung 17: Register "Schullaufbahn"

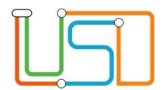

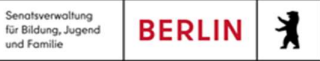

#### 6.5. Register "Unterstützungsbedarf"

Im Unterdialog **Anmeldedaten bearbeiten** finden Sie das Register **Unterstützungsbedarf**.

In diesem können Sie im oberen Block **Neue Förderung erfassen** den Zeitraum, die Förderungsart und die Förderstufe aufnehmen. Mit Klick auf das **Plus-Symbol** fügen Sie die Förderung der Tabelle **Sonderpädagogische und sonstige Förderungen** darunter hinzu.

Waren die Daten über sonstige oder sonderpädagogische Förderung unter Stammdaten des Kindes auf der Webseite **SCHÜLER > SCHÜLERBASISDATEN > HALBJ./SEM.-DATEN** angelegt, werden sie in der Anmeldung in dieser Tabelle angezeigt.

| Bewerber                                             | GSV                      | Schullaufba                                        | hn Ur   | nterstützungsbedarf                                             | Anschluss                                                                                        | Beratung                                                                                              |                                         |                    |          |   |
|------------------------------------------------------|--------------------------|----------------------------------------------------|---------|-----------------------------------------------------------------|--------------------------------------------------------------------------------------------------|----------------------------------------------------------------------------------------------------|-----------------------------------------|--------------------|----------|---|
|                                                      |                          |                                                    |         |                                                                 |                                                                                                  |                                                                                                    |                                         |                    |          |   |
| Neue Forder                                          | ung errass               | en                                                 |         |                                                                 |                                                                                                  |                                                                                                    |                                         |                    |          |   |
| Förderung v                                          | on                       |                                                    |         |                                                                 |                                                                                                  | bis                                                                                                   |                                         |                    |          |   |
| örderungsa                                           | irt                      |                                                    |         |                                                                 |                                                                                                  |                                                                                                    |                                         |                    | 4        |   |
| örderstufe                                           |                          |                                                    |         |                                                                 |                                                                                                  |                                                                                                    |                                         |                    | ٩        |   |
|                                                      |                          |                                                    |         | Blind                                                           | -                                                                                                | Gehö                                                                                                  | rlos                                    |                    |          |   |
| Sonderpäda                                           | gogische u               | nd sonstige                                        | Förderu | ingen                                                           | 0                                                                                                |                                                                                                    |                                         |                    |          |   |
| Von                                                  | Bis                      |                                                    | örderun | asart                                                           |                                                                                                  |                                                                                                    | F                                       | örderstufe         |          |   |
|                                                      | rage zur Ai              | nzeige vorh                                        | anden.  |                                                                 |                                                                                                  |                                                                                                    |                                         |                    |          |   |
| Reha-Status                                          | der Agent                | nzeige vorh<br>ur für Arbei                        | anden.  | <u>Status der</u>                                               | Schulpflichtb                                                                                    | efreiung und R                                                                                        | uhen der                                | Schulpflich        | t        | 0 |
| Reha-Status                                          | der Agent                | nzeige vorh<br>ur für Arbei                        | anden.  | Status der                                                      | <u>Schulpflichtb</u><br>flichtbefreiur                                                           | <u>efreiung und R</u><br>Ig liegt vor                                                                 | tuhen der                               | Schulpflich        | t        | 0 |
| <u>Reha-Status</u><br>liegt vor                      | der Agent                | nzeige vorh<br>ur für Arbei                        | anden.  | Status der                                                      | <u>Schulpflichtb</u><br>flichtbefreiur<br>der Schulpfli                                          | <u>efreiung und R</u><br>1g liegt vor<br>cht liegt vor                                                | Ruhen der                               | Schulpflich        | t        | θ |
| Reha-Status<br>liegt vor<br>Weiterer Uni             | der Agent                | ur für Arbei<br>gsbedarf                           | anden.  | Status der<br>Schulp<br>Ruhen<br>Status des                     | <u>Schulpflichtb</u><br>flichtbefreiur<br>der Schulpfli<br><u>Schulversäur</u>                   | <u>efreiung und R</u><br>Ig liegt vor<br>cht liegt vor<br>nnisses                                     | tuhen der                               | Schulpflich        | t.       | 0 |
| Reha-Status<br>liegt vor<br>Weiterer Unt<br>erhöhter | der Agent<br>terstützung | <u>ur für Arbei</u><br>g <u>sbedarf</u><br>sbedarf | anden.  | Status der<br>Schulp<br>Ruhen<br>Status des<br>aktive           | Schulpflichtb<br>flichtbefreiur<br>der Schulpfli<br><u>Schulversäur</u><br>Schulversäun          | <u>efreiung und R</u><br>Ig liegt vor<br>cht liegt vor<br><u>nnisses</u><br>Innisanzeige lie          | <u>tuhen der</u><br>gt vor              | <u>Schulpflich</u> | t        | θ |
| Reha-Status<br>liegt vor<br>Weiterer Unf             | der Agent<br>terstützung | ur für Arbei<br>g <u>sbedarf</u><br>sbedarf        | anden.  | Status der<br>Schulp<br>Ruhen<br>Status des<br>aktive<br>vergan | Schulpflichtb<br>flichtbefreiur<br>der Schulpfli<br>Schulversäun<br>Schulversäun<br>gene Schulve | <u>efreiung und R</u><br>Ig liegt vor<br>cht liegt vor<br>nnisses<br>nnisanzeige lie<br>rsäumnisanzei | <u>tuhen der</u><br>gt vor<br>ge (48 Ma | <u>Schulpflich</u> | t<br>vor | θ |

#### Warnhinweis

Im Release 29 tragen Sie sonderpädagogische und sonstige Förderungen ausschließlich auf der Webseite SCHÜLER > SCHÜLERBASISDATEN >

HALBJ./SEM.-DATEN ein. Dasselbe gilt für die Bearbeitung der sonderpädagogischen und sonstigen Förderungen.

Abbildung 18: Register "Unterstützungsbedarf"

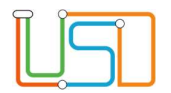

Unterhalb der Tabelle **Sonderpädagogische und sonstige Förderungen** finden Sie den Bereich **Reha-Status der Agentur für Arbeit.** Das entsprechende Kontrollkästchen ist editierbar.

Im Bereich Weiterer Unterstützungsbedarf finden Sie das Kontrollkästchen erhöhter Beratungsbedarf, dass Sie bearbeiten können. Wenn mindestens eine aktive Schulversäumnisanzeige der Schülerin oder des Schülers vorliegt, ist dieses bereits markiert.

Im Block **Status der Schulpflichtbefreiung und Ruhen der Schulpflicht** befinden sich die zwei Kontrollkästchen **Schulpflichtbefreiung liegt vor** und **Ruhen der Schulpflicht liegt vor**, die Sie jedoch nicht bearbeiten können. Der Status dieser Kontrollkästchen hängt davon ab, ob die Schulpflichtbefreiung oder Ruhen der Schulpflicht durch die Schulaufsicht genehmigt wurde.

Im Bereich Status des Schulversäumnisses sehen Sie ebenfalls zwei nicht zu bearbeitende Kontrollkästchen: **aktive Schulversäumnisanzeige liegt vor** und **vergangene Schulversäumnisanzeige (48 Monate) liegt vor**.

Das Kontrollkästchen aktive Schulversäumnisanzeige liegt vor ist markiert, wenn es mindestens eine aktive Schulversäumnisanzeige beim Datensatz vorliegt.

Das Kontrollkästchen vergangene Schulversäumnisanzeige (48 Monate) liegt vor ist markiert, wenn mindestens eine Schulversäumnisanzeige in den letzten 48 Monaten beim Datensatz vorliegt.

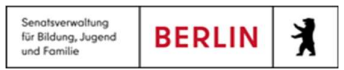

#### 6.6. Register "Beratung"

Im Register **Beratung** finden Sie die Tabelle **Beratungsgespräche**, in der Sie die Spalten **Datum, Berater:in, Gespräch hat stattgefunden, Drohender Abbruch** und **Weitere Schritte** sehen.

Je nachdem, ob bei der Erfassung der Beratungsergebnisse angeben wird, dass ein Gespräch stattgefunden hat oder ein Abbruch droht, wird in den beiden Spalten **Gespräch hat stattgefunden** und **Drohender Abbruch Ja** oder **Nein** angegeben.

**U** 

Unterhalb der Tabelle sehen Sie die Schaltsymbole Hinzufügen

Bearbeiten 🖉 und Löschen 🕤 .

| Ann | neldedaten bea        | arbeiten:                     |                               |                   |                  |           |
|-----|-----------------------|-------------------------------|-------------------------------|-------------------|------------------|-----------|
|     | Bewerber              | SSV Schullaufbahn Unterstütze | ungsbedarf Ans                | chluss Beratung   |                  |           |
|     | <u>Beratungsgespr</u> | äche                          |                               |                   |                  |           |
|     | Datum                 | Berater:in                    | Gespräch hat<br>stattgefunden | Drohender Abbruch | Weitere Schritte |           |
|     | Keine Einträge        | e zur Anzeige vorhanden.      |                               |                   |                  |           |
|     |                       |                               |                               |                   |                  |           |
|     |                       |                               |                               |                   |                  |           |
|     |                       |                               |                               |                   |                  |           |
|     |                       |                               |                               |                   |                  |           |
|     |                       |                               |                               |                   |                  |           |
|     |                       |                               |                               |                   |                  |           |
|     |                       |                               |                               |                   |                  |           |
|     |                       |                               |                               |                   |                  |           |
|     |                       |                               |                               |                   |                  | 000       |
|     |                       |                               |                               |                   | ÜDEDNELIMEN      |           |
|     |                       |                               |                               |                   | UBERNEHMEN       | ABBRECHEN |

Abbildung 19: Register "Beratung"

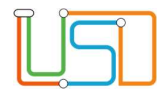

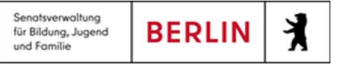

Um Beratungsergebnisse zu erfassen, betätigen Sie im Register **Beratung** das Schaltsymbol 👽 rechts unterhalb der Tabelle. Dadurch öffnet sich das Fenster **Beratungsergebnisse erfassen**.

Neben und unter dem Datumsfeld finden Sie die Kontrollkästchen **Gespräch** hat stattgefunden und Drohender Abbruch, die Sie bei Bedarf markieren können. Darunter finden Sie die Möglichkeit, im Feld **Sonstige** Anmerkungen Notizen zu vermerken.

Das gespeicherte Datum im Feld **Datum des Beratungsgesprächs** wird im <u>Dokumentationsbogen</u> ausgegeben, wenn Sie durch Markieren des Kontrollkästchens **Gespräch hat stattgefunden** bestätigen, dass die Beratung durchgeführt wurde.

Im Bereich Weitere Schritte können Sie die Radiopunkte BO-Konferenz oder Berufswegekonferenz aktivieren

Im Abschnitt Teilnehmende protokollieren Sie die an der Konferenz beteiligten Personen. Geben Sie dazu den Namen der oder des Teilnehmenden in das Feld ein und betätigen Sie 🕒. Der Eintrag wird im

|                                       |           | _                     |       |                              |
|---------------------------------------|-----------|-----------------------|-------|------------------------------|
| atum des Beratungsgesprächs 29.01.202 | 5         | Gespräch hat stattgef | unden |                              |
| Drohender Abbruch                     |           | Ergebnisse            |       |                              |
| onstige Anmerkungen                   |           | 1.                    |       |                              |
|                                       |           | Wer                   |       |                              |
|                                       |           | Bis wann              |       |                              |
| Veitere Schritte                      |           | 2.                    |       |                              |
| BO-Konferenz Berufswege               | konferenz |                       |       |                              |
| ermin der Konferenz                   |           | Wer                   |       |                              |
| eilnehmende                           |           | Bis wann              |       |                              |
|                                       | 00        | 3.                    |       |                              |
| Keine Einträge zur Anzeige vorhanden. |           |                       |       |                              |
|                                       |           | Wer                   |       |                              |
|                                       |           | Bis wann              |       |                              |
| <u>Inschlusswünsche</u>               |           |                       |       |                              |
| Bildungsgang/<br>Beruf                |           |                       |       | Schule/Institution/          |
| Angebot/Maßnahme                      |           |                       |       | Einrichtung/Träger/Rechtskr. |
| 1                                     |           |                       |       |                              |
|                                       |           |                       |       |                              |
|                                       |           |                       |       |                              |

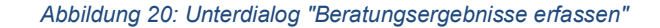

Im rechten Teil des Fensters **Beratungsergebnisse erfassen**, können Sie bis zu drei Ergebnisse dokumentieren, jeweils die zuständige Person eintragen und eine

Frist aufnehmen.

darunterliegenden Feld übernommen.

Die Tabelle Anschlusswünsche ist mit der Tabelle im Register Anschluss identisch und wird dort verwaltet.

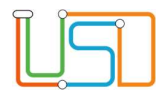

| Senatsverwaltung<br>für Bildung, Jugend<br>und Familie | BERLIN | X |
|--------------------------------------------------------|--------|---|
|--------------------------------------------------------|--------|---|

Betätigen Sie im Anschluss Übernehmen im Unterdialog Beratungsergebnisse erfassen, danach Übernehmen im Unterdialog im Anmeldedaten bearbeiten und anschließend Speichern auf der Webseite ANMELDUNG SEK. II, um Ihre Angaben zu speichern.

Sie können die von Ihnen erfassten Beratungsergebnisse stets bearbeiten. Dafür markieren Sie den Eintrag in der Tabelle Beratungsgesprächen im Register

Beratung und klicken Sie auf das Schaltsymbol mit dem Stift 💋 .

Um die von Ihnen erfassten Beratungsergebnisse zu löschen, klicken Sie den Eintrag in der Tabelle **Beratungsgespräche** im Register **Beratung** an und betätigen Sie das Schaltsymbol mit dem Papierkorb

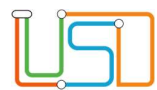

## 7. Anmeldebogen generieren

Für Anschlusswünsche an eine gymnasiale Oberstufe, einem beruflichen Gymnasium, einer zweijährigen Fachoberschule, einer Integrierten Berufsausbildungsvorbereitung und einer Berufsfachschule können Sie auf der Webseite **SCHÜLER > ANMELDUNG SEK. II** im Register **Abgebende Schule** einen Anmeldebogen erstellen.

Wählen Sie einen oder mehrere Datensätze in der Tabelle aus und betätigen Sie das **Schaltsymbol mit A** (oben rechts). Ihnen werden in einen PDF-Dokument der oder die Anmeldebögen ausgegeben. Diese verbleiben anschließend bei den Bewerberinnen und Bewerbern.

Die sonstige Anschlusswünsche (Anschlusswünsche, die im Register Sonstiges erfasst waren), die Anschlusswünsche an Berufsschulen und Institutionen werden im Anmeldebogen nicht ausgegeben. Stattdessen werden die Platzhalter für diese Anschlusswünsche leer sein.

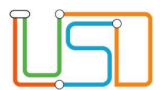

## 8. <u>Dokumentationsbogen generieren</u>

Zusätzlich zum Anmeldebogen können Sie auf der Webseite SCHÜLER > ANMELDUNG SEK. II im Register Abgebende Schule zudem einen Dokumentationsbogen zum Übergang in die Sekundarstufe II erstellen.

Wählen Sie dazu einen oder mehrere Datensätze in der Tabelle aus und betätigen Sie das Schaltsymbol mit D 🔍 (oben rechts). Ihnen werden in einen PDF-

Dokument der oder die Dokumentationsbögen ausgegeben. Der Originalbogen dient der Dokumentation und verbleibt anschließend bei den Schülerinnen und Schülern.

Wenn als Erstwunsch <u>eine Berufsausbildung</u> erfasst ist, dann wird im Dokumentationsbogen das Häcken bei der folgenden Option in der Dokumentationsbogen gesetzt:

Der Schüler möchte zum Ausbildungsjahr 2025/26 eine Berufsausbildung beginnen. Ein Antrag auf Ruhen oder Befreien von der Schulpflicht wurde ggf. bei der zuständigen regionalen Schulaufsicht gestellt. Entsprechende Nachweise wurden ggf. vorgelegt.

Wenn als Erstwunsch <u>ein Anschluss an gO, bGym, zweij. FOS, IBA oder BFS</u> erfasst ist, dann wird im Dokumentationsbogen das Häcken bei der folgenden Option in der Dokumentationsbogen gesetzt:

Der Schüler wünscht zum kommenden Schuljahr, einen Bildungsgang an einer öffentlichen allgemeinbildenden oder beruflichen Schule zu besuchen.

Wenn als Erstwunsch <u>ein Anschlusswunsch aus dem Register Sonstiges</u> erfasst ist, dann wird im Dokumentationsbogen das Häkchen bei der folgenden Option in der Dokumentationsbogen gesetzt:

Der Schüler (bzw. Erziehungs- und Sorgeberechtigte) hat einen Antrag auf Ruhen oder Befreien von der Schulpflicht bei der zuständigen regionalen Schulaufsicht gestellt. Entsprechende ggf. erforderliche Nachweise wurden vorgelegt.

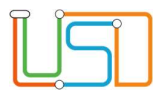

## 9. Interner Schulformübergang

Wenn Sie in der Berliner LUSD einen internen Schulformübergang in eine Schulform der Sekundarstufe II anlegen, wird der Anschlusswunsch mit dieser Schulform und Ihrer Schule automatisch in den Anmeldungen der Schülerinnen und Schüler eingetragen.

Dazu müssen Sie in der Berliner LUSD folgende Schritte durchführen:

- 1. Gehen Sie auf die Webseite SCHÜLER > KANDIDATENVERFAHREN > STATUSVERWALTUNG: Register Interner Schulformübergang.
- 2. Klicken Sie auf das Lupe-Symbol Q. Es öffnet sich der Unterdialog Schüler suchen.
- 3. Tragen Sie in Felder Nachname, Schulform, Stufe/Semester oder Klasse die Werte ein, nach den die Suche erfolgen soll, und klicken Sie auf das Filter-Symbol 🕥.
- 4. In der Tabelle erscheinen nun alle Schülerinnen und Schüler, die der Suchanfrage entsprechen. Wählen Sie einen oder mehrere Datensätze, indem Sie sie markieren und auf die Schaltfläche Wählen klicken. Wenn Sie alle Suchergebnisse in der Tabelle auf der Webseite angezeigt haben möchten, dann klicken Sie auf Alle wählen.
- Haken Sie das Kontrollkästchen in der Tabellenüberschrift an. Die ausgewählten Schülerinnen und Schüler sind grün unterlegt, wie in der Abbildung 21 gezeigt. (Sie können aber auch jeden Datensatz einzeln bearbeiten, indem Sie das Kontrollkästchen vor dem einzelnen Datensatz aktivieren.)

| Interner Schulformü | ibergang |               |              |               |          |           |
|---------------------|----------|---------------|--------------|---------------|----------|-----------|
| Nachname            | Vorname  | Akt Schulform | Akt<br>Stufe | Zielschulform | Zielstuf | Zielhalbj |
| 2                   |          | GYM_SEK_I     | 10/1         |               |          |           |
|                     |          | GYM_SEK_I     | 10/1         |               |          |           |
| 2                   |          | GYM_SEK_I     | 10/1         |               |          |           |
| 2                   |          | GYM_SEK_I     | 10/1         |               |          |           |
| 2                   |          | GYM_SEK_I     | 10/1         |               |          |           |
| 1                   |          | GYM_SEK_I     | 10/1         |               |          |           |
| 2                   |          | GYM_SEK_I     | 10/1         |               |          |           |
|                     |          | GYM_SEK_I     | 10/1         |               |          |           |

Senatsverwaltung

für Bildung, Jugend

und Familie

X

BERLIN

Bitte beachten Sie, dass bei einem Wechsel im aktuellem Halbjahr die schulformübergreifenden Kurse des Schülers erhalten bleiben, alle weiteren bestehenden Kurszuordnungen ebenso wie die bestehende Klassenzuordnung werden gelöscht.

Abbildung 21: Webseite "Statusverwaltung" - Register "Interner Schulformübergang"

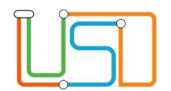

- Klicken Sie nun auf das Stift-Symbol . Es öffnet sich der Unterdialog
   Schulformübergang bearbeiten, wie in der Abbildung 22 dargestellt.
- 7. Wichtig ist, dass Sie bei Halbjahr das kommende Schuljahr bzw. Zielhalbjahr eintragen.
- Wählen Sie nun über die Auswahlliste im Feld Wunschschulform die Schulform aus (z.B. GYM\_SEK\_II), die die Schülerinnen und Schüler besuchen sollen. Wählen Sie die Wunschstufe 11/1.
- 9. Klicken Sie auf die Schaltfläche Übernehmen. Das Dialogfenster schließt sich und Sie befinden sich wieder auf der Webseite SCHÜLER > KANDIDATENVERFAHREN
   > STATUSVERWALTUNG im Bereich Interner Schulformübergang. Die Datensätze bleiben weiterhin markiert und enthalten die eingegebenen Zieldaten in den Spalten Zielschulform, Zielstufe und Zielhalbjahr.
- 10. Klicken Sie nun auf die Schaltfläche **Speichern**.

Nach diesen Schritten wird in allen Anmeldungen der Schülerinnen und Schüler, für die Sie den internen Schulformübergang durchgeführt haben, einen neuen Anschlusswunsch in Ihrer Schule mit dem Bildungsgang, den Sie im Feld Zielschulform angegeben haben.

| ulformübergang beart  | peiten     |           |
|-----------------------|------------|-----------|
| Kandidateninformation | 1          |           |
| Aktuelles Halbjahr    |            |           |
| Halbjahr              | 2025/1     | 4         |
| Wunschschulform       | GYM_SEK_II | 4         |
| Wunschstufe*          | 11/1       | ٩         |
| Stichtag              | 30.01.2025 |           |
| Priorität             | 1          |           |
|                       |            |           |
|                       |            |           |
|                       | ÜBERNEHMEN | ABBRECHEN |
|                       |            |           |

Senatsverwaltung für Bildung, Jugend und Familie

BERLIN

Abbildung 22: Eingabe der Zieldaten für den internen Schulformübergang

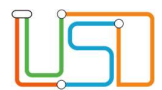

Solange der Datensatz im Lebenszyklusstatus Initial angelegt verbleibt, ist dieser für die aufnehmenden Schulen nicht sichtbar. Um den Datensatz für die aufnehmenden Schulen freizugeben und in der Schule in der 1. Priorität für die Aufnahme zu übertragen, müssen Sie den Lebenszyklusstatus auf Anmeldedaten erfasst ändern.

- 1. Markieren Sie einen oder mehrere Datensätze.
- 2. Betätigen Sie das Symbol mit dem Daumen hoch 🔍
- 3. Bestätigen Sie die Freigabe der Datensätze im geöffneten Fragedialog "Sind Sie sicher, dass Sie für X Datensätze die Aufnahme der Anmeldedaten abschließen möchten?"
- 4. Klicken Sie am Ende auf Speichern.
- So ist erkennbar, dass Sie die Datenaufnahme für diesen Datensatz beendet haben.

# Frage Sind sie sicher, dass Sie für 2 Datensätze die Aufnahme der Anmeldedaten abschließen möchten? JA NEIN Abbildung 23: Fragedialog beim Abschließen der Aufnahme von Anmeldedaten Neine Neine N

#### Warnhinweis

Sobald Sie den Lebenszyklusstatus **Anmeldedaten erfasst** vergeben, bekommt der erste Anschlusswunsch den Bearbeitungsstand **übertragen**. Ein Anschlusswunsch mit diesem Status kann nicht mehr gelöscht werden.